## Nexus Personal - Integration in Mozilla Firefox (32-Bit / 64-Bit)

Anleitung zur manuellen Einbindung von Nexus Personal als Kryptographie-Modul in Mozilla Firefox.

Schritt-für-Schritt-Anleitung / Standardantwort

## Voraussetzung: Vorhandene Nexus Personal Installation

- 32-Bit OS: 32-Bit Installationspaket
- 64-Bit OS und 32-Bit Firefox: 32-Bit Installationspaket oder 64-Bit Installationspaket (enthält die 32-Bit Bibliotheken)
- 64-Bit OS und 64-Bit Firefox: 64-Bit Installationspaket

## Vorgehen ab Firefox 55

- 1. Starten Sie Firefox.
- 2. Rufen Sie die Firefox Einstellungen auf und rufen Sie "Datenschutz & Sicherheit" auf.
- 3. Scrollen Sie anschließend nach unten zum Abschnitt "Zertifikate".
- 4. Klicken Sie auf die Schaltfläche "Kryptographie-Module...".
- 5. Klicken Sie auf die Schaltfläche "Laden" und vergeben Sie anschließend einen beliebigen Modulnamen (z.B. Nexus).
- 6. Klicken Sie auf die Schaltfläche "Durchsuchen" und navigieren Sie in das Nexus Programmverzeichnis. Dieses befindet sich standardmäßig unter:

32-Bit OS: "C:\Program Files\Personal\bin" 64-Bit OS: "C:\Program Files (x86)\Personal\bin" 64-Bit OS und Firefox 64-Bit: "C:\Program Files (x86)\Personal\bin64" (**Wird erst ab Version 4.24.9 unterstützt.**)

- 7. Wählen Sie die Programmbibliothek "personal.dll" ("personal64.dll" für Firefox 64-Bit) und klicken Sie auf die Schaltfläche "Öffnen".
- 8. Klicken Sie auf die Schaltfläche "OK" um das Laden des Moduls zu bestätigen.

Wenn die Operator-Karte im Kartenleser eingelegt ist, können Sie anschließend prüfen, ob das Nexus Personal Plug-In und das Operatorzertifikat korrekt eingebunden sind:

- 1. Rufen Sie die Firefox Einstellungen auf und rufen Sie "Datenschutz & Sicherheit" auf.
- 2. Scrollen Sie anschließend nach unten zum Abschnitt "Zertifikate".
- 3. Klicken Sie auf die Schaltfläche "Zertifikate anzeigen...".
- 4. Navigieren Sie in den Reiter "Ihre Zertifikate".

5. Hier sollte das auf der Smartcard enthaltene Zertifikat erscheinen.

| Zertifikatverwaltung          |                                    |                   |               |               |    |
|-------------------------------|------------------------------------|-------------------|---------------|---------------|----|
| Ihre Zertifikate              | Personen Server                    | Zertifizierungss  | tellen Andere |               |    |
| Sie haben Zertifikate o       | ieser Organisationen, die Sie      | e identifizieren: |               |               |    |
| Zertifikatsname               | Kryptographie                      | -Modul            | Seriennummer  | Gültig bis    |    |
| ⊿D-Trust GmbH                 |                                    |                   |               |               |    |
| Max Mustermann                | X-Safe Karte 1.0 1 d               | a (PIN)           | 1A:35:20      | 24. Juli 2020 |    |
|                               |                                    |                   |               |               |    |
| <u>A</u> nsehen <u>S</u> iche | rn <u>A</u> lle sichern <u>I</u> r | mportieren 🛓      | öschen        |               |    |
|                               |                                    |                   |               |               | ОК |
|                               |                                    |                   |               |               | 0  |

## Vorgehen bis inkl. Firefox 54

- 1. Starten Sie Firefox.
- 2. Rufen Sie die Firefox Einstellungen auf und navigieren Sie zu "Erweitert / Reiter 'Zertifikate' / Kryptographie-Module".
- 3. Klicken Sie auf die Schaltfläche "Laden" und vergeben Sie anschließend einen beliebigen Modulnamen (z.B. Nexus).
- 4. Klicken Sie auf die Schaltfläche "Durchsuchen" und navigieren Sie in das Nexus Programmverzeichnis. Dieses befindet sich standardmäßig unter:

32-Bit OS: "C:\Program Files\Personal\bin"
64-Bit OS: "C:\Program Files (x86)\Personal\bin"
64-Bit OS und Firefox 64-Bit: "C:\Program Files (x86)\Personal\bin64" (Wird erst ab Version 4.24.9 unterstützt.)

- 5. Wählen Sie die Programmbibliothek "personal.dll" ("personal64.dll" für Firefox 64-Bit) und klicken Sie auf die Schaltfläche "Öffnen".
- 6. Klicken Sie auf die Schaltfläche "OK" um das Laden des Moduls zu bestätigen.

Wenn die Operator-Karte im Kartenleser eingelegt ist, können Sie anschließend prüfen, ob das Nexus Personal Plugin und das Operatorzertifikat korrekt eingebunden sind:

- 1. Rufen Sie die Firefox Einstellungen auf und navigieren Sie zu "Einstellungen / Erweitert / Reiter 'Zertifikate' / Zertifikate anzeigen / Reiter 'Ihre Zertifikate'".
- 2. Hier sollte das auf der Smartcard enthaltene Zertifikat erscheinen.

| Zertifikatverwaltung            |                                         |                        |               |    |
|---------------------------------|-----------------------------------------|------------------------|---------------|----|
| Ihre Zertifikate                | Personen Server Zertifi                 | zierungsstellen Andere |               |    |
| Sie haben Zertifikate           | ieser Organisationen, die Sie identifiz | ieren:                 |               |    |
| Zertifikatsname                 | Kryptographie-Modul                     | Seriennummer           | Gültig bis    | Ę  |
| aD-Trust GmbH<br>Max Mustermann | X-Safe Karte 1.0 1ca (PIN)              | 1A:35:20               | 24. Juli 2020 |    |
|                                 |                                         |                        |               |    |
| Ansehen Sich                    | rn Alle sichern Importiere              | n                      |               |    |
|                                 |                                         |                        | [             | ОК |

3. Wenn das Zertifikat hier nicht erscheint, kann unter "Einstellungen / Erweitert / Reiter 'Zertifikate' / Kryptographie-Module" geprüft werden, ob der Kartenleser, die Karte bzw. die entsprechenden Module erkannt wurden.

| Kryptographie-Modul-Verwaltung          |              |                                         |                           |  |  |  |  |
|-----------------------------------------|--------------|-----------------------------------------|---------------------------|--|--|--|--|
|                                         |              |                                         |                           |  |  |  |  |
| Sicherheitsmodule und -einrichtungen    | Details      | Wert                                    | <u>A</u> nmelden (Log In) |  |  |  |  |
| NSS Internal PKCS #11 Module            | Status       | Eingeloggt                              | Abmelden (Log Out)        |  |  |  |  |
| ⊿Personal PKCS11                        | Beschreibung | REINER SCT cyberJack RFID komfort USB 1 |                           |  |  |  |  |
| Crypto Token                            | Hersteller   | REINER SCT cyberJack RFID komfor        | Passwort ändern           |  |  |  |  |
| X-Safe Karte 1.0 1 ca (PIN)             | HW-Version   | 255.255                                 | <u>L</u> aden             |  |  |  |  |
| REINER SCT cyberJack RFID komfort USB 1 | FW-Version   | 255.255                                 | Entladan                  |  |  |  |  |
| O2Micro PCMCIA Reader 0                 | Etikett      | X-Safe Karte 1.0 1 ca (PIN)             | Littladen                 |  |  |  |  |
| O2Micro PCMCIA Reader 0                 | Hersteller   | D-TRUST GmbH (C)                        | <u>F</u> IPS aktivieren   |  |  |  |  |
| Eingebaute Wurzelmodule                 | Seriennummer | 23002231                                |                           |  |  |  |  |
|                                         | HW-Version   | 1.0                                     |                           |  |  |  |  |
|                                         | FW-Version   | 1.0                                     |                           |  |  |  |  |
|                                         |              |                                         |                           |  |  |  |  |
|                                         |              |                                         |                           |  |  |  |  |
|                                         |              |                                         |                           |  |  |  |  |
|                                         |              |                                         |                           |  |  |  |  |
|                                         |              |                                         |                           |  |  |  |  |
|                                         |              |                                         |                           |  |  |  |  |
|                                         |              |                                         | OK                        |  |  |  |  |